## Como consultar relação de cortes por produtos no SiCom Web?

Passo a Passo:

Passo 1: Logar no SiCom Web na Unidade Operacional desejada.

Passo 2: Acessar o Menu Relatórios Mov. > Relação de cortes (Produtos).

## Passo 3: Preencha os dados do filtro.

| Relatório - Corte | s de Produtos              |    | X                      |
|-------------------|----------------------------|----|------------------------|
| Data Corte:       | 04/09/2017 15 à 11/09/2017 | 15 |                        |
| Unidade OP:       | 801                        | •  |                        |
| Gerente:          | 780100                     | •  |                        |
| Supervisor:       | 80101                      | •  |                        |
| Vendedor:         | TODOS                      | •  |                        |
| Cliente:          |                            |    |                        |
|                   |                            |    |                        |
|                   |                            |    | Relatório 🛛 🗭 Cancelar |
|                   |                            |    |                        |

Passo 4: Clique no botão OK.

## Resultado:

O sistema carregará o relatório de acordo com os filtros informados.

Ainda tem dúvidas? Nos envie uma solicitação